2025.03

## AFM(SII)簡易マニュアル

### PCとAFMを起動する

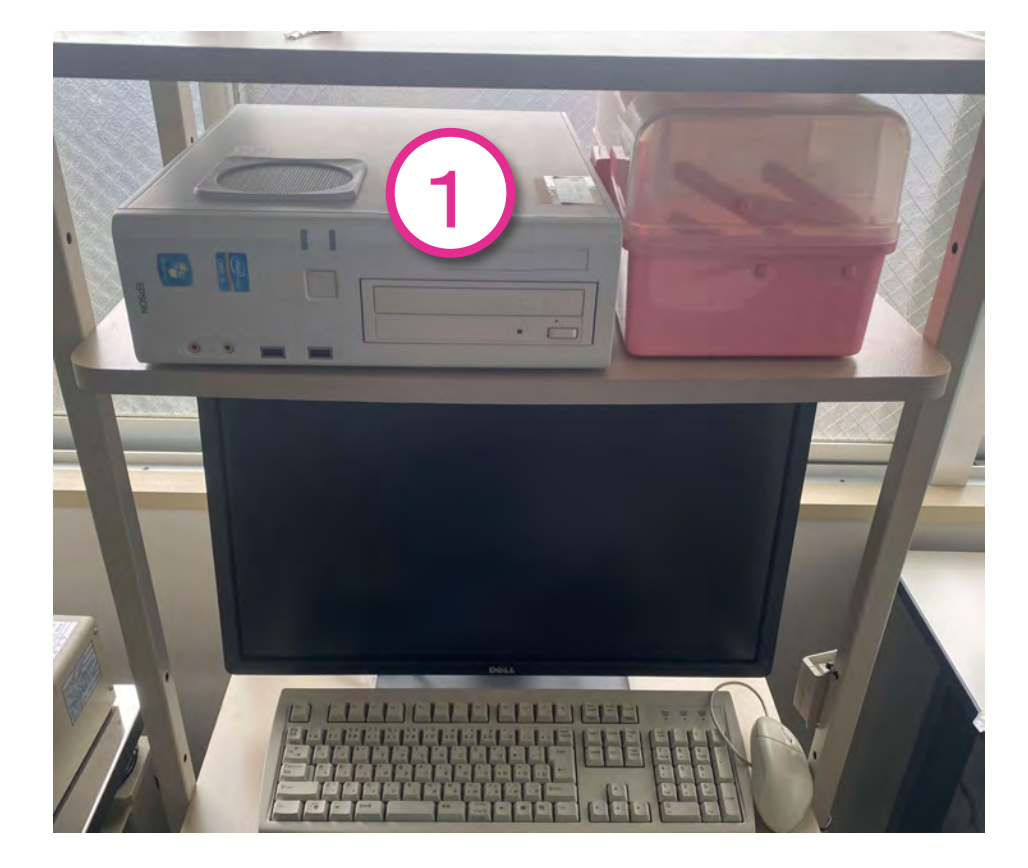

# 1.PCの電源をつける 2.AFMの電源をつける

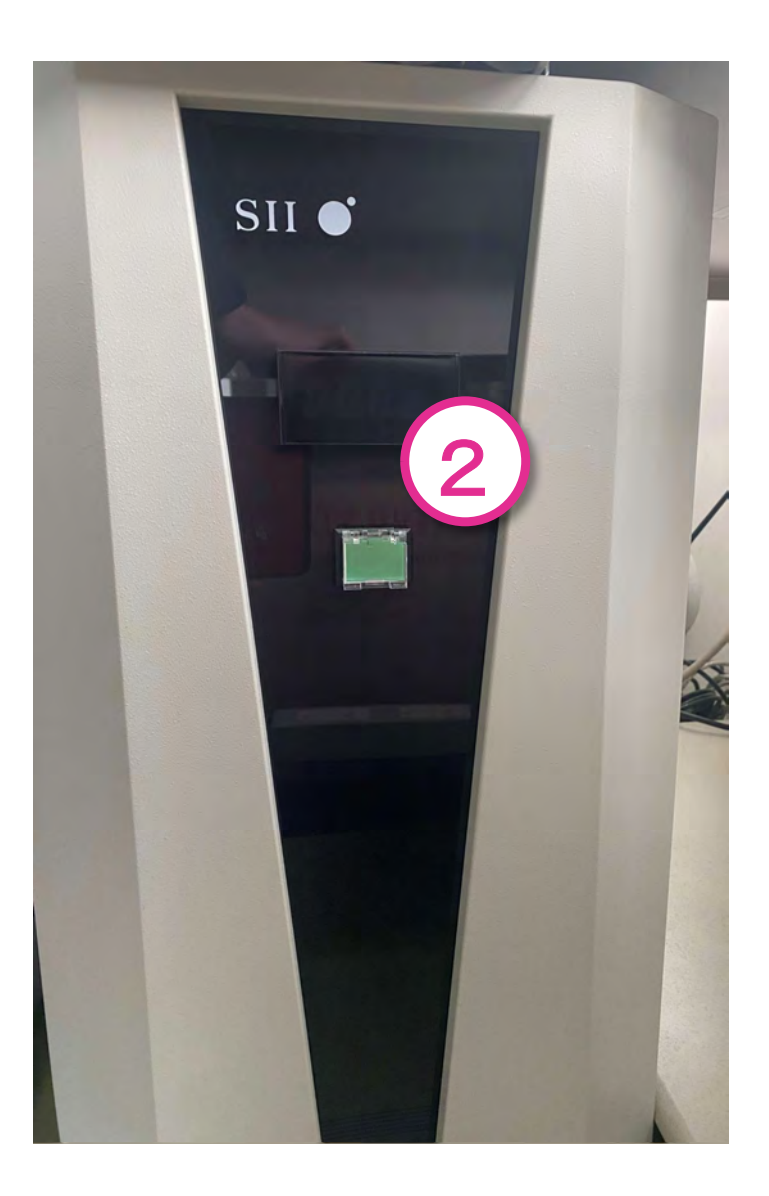

### ソフトの立ち上げ

SPE lab.

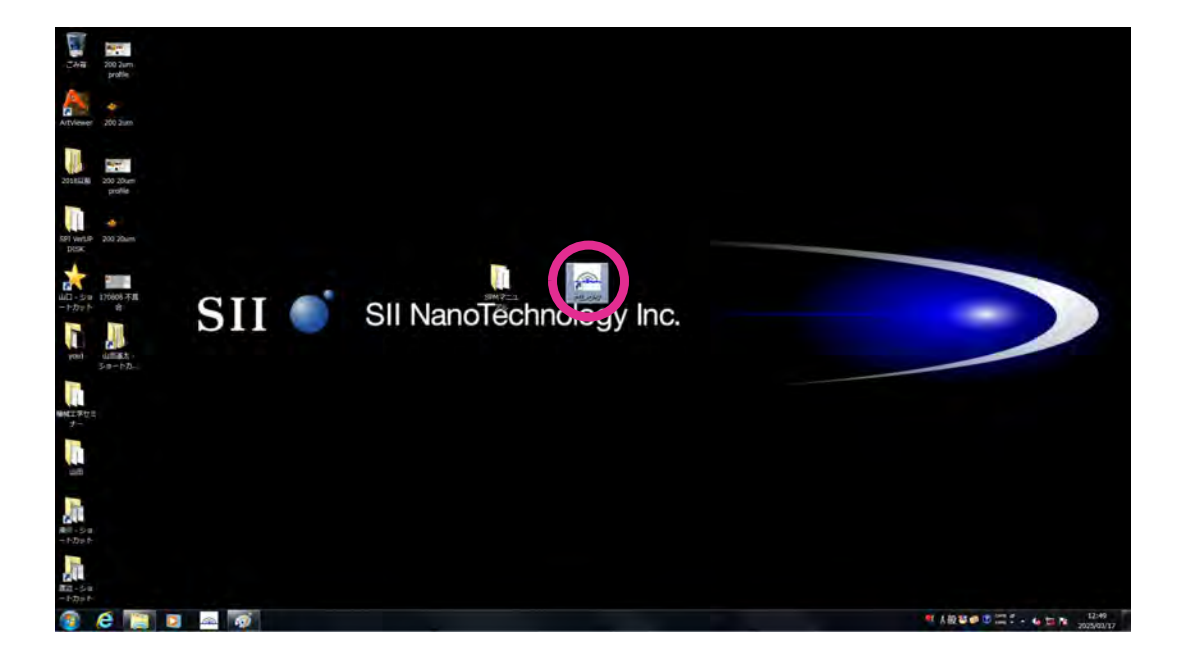

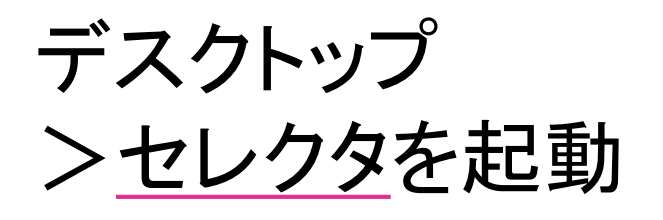

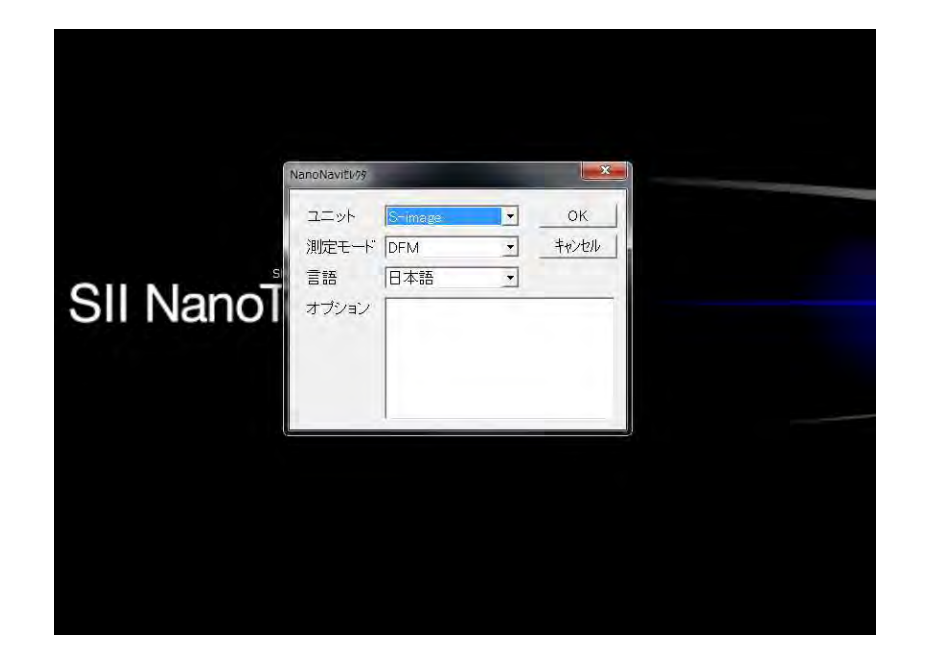

### S-image, DFM, を選択 >OK

### ソフトの立ち上げ

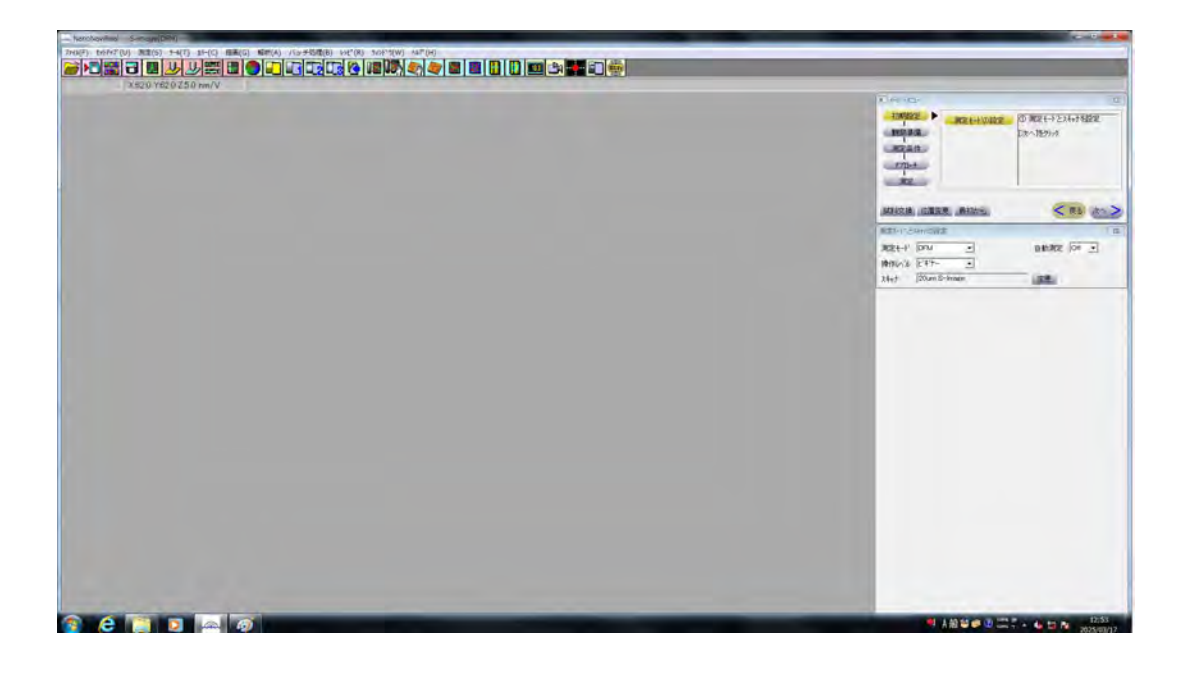

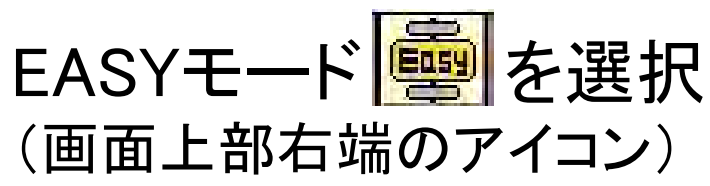

#### 変更から使用するカンチレバー に適した設定を選択

| かもパーの設定                                                                                                    |                                                                                  |                                                                                          |                                                                                            |                                                                                        |                                                                                  |                                                                                                |           |
|----------------------------------------------------------------------------------------------------|----------------------------------------------------------------------------------|------------------------------------------------------------------------------------------|--------------------------------------------------------------------------------------------|----------------------------------------------------------------------------------------|----------------------------------------------------------------------------------|------------------------------------------------------------------------------------------------|-----------|
| Føt<br>名前                                                                                                    | X感度                                                                              | Y感度 Z感度                                                                                  |                                                                                            |                                                                                        |                                                                                  |                                                                                                |           |
| 20um S−image                                                                                                    | 62.000<br>nm/V                                                                   | 62.000   4.98<br>nm/V nm/<br>                                                            | 4 • [77]<br>V<br>74                                                                        |                                                                                        |                                                                                  |                                                                                                |           |
|                                                                                                    |                                                                                  |                                                                                          |                                                                                            |                                                                                        |                                                                                  |                                                                                                |           |
| チレバー<br>名前                                                                                                    | バネ定数                                                                             | ねじれい社定数                                                                                  | 共振周波数                                                                                      | レバーの長さ                                                                                 | 針の高さ                                                                             | 種類                                                                                             |           |
| チレバー<br>名前<br>NCHR-20                                                                                                    | バネ定数<br>  42.00                                                                  | ねじれバネ定数<br> 100.00                                                                       | 共振周波数<br> 320.00                                                                           | レバーの長さ<br>125.00                                                                       | 針の高さ<br>  30.00                                                                  | 種類<br> 光でこ                                                                                     | •         |
| チレバー<br>名前<br>NCHR-20<br>12 Self-sens PRC-DF40P                                                                                                    | バネ定数<br>  42.00<br>  40.00                                                       | ねじれバネ定数<br> 100.00<br>  1.00                                                             | 共振周波数<br> 320.00                                                                           | レバーの長さ<br>125.00<br>120.00                                                             | 針の高さ<br>  30.00<br>  800                                                         | 種類<br> 光でこ<br> 自己検知                                                                            | -         |
| チレバー<br>名前<br>NCHR-20<br>12 Self-sens. PRC-DF40P<br>13 JAN2-200                                                                                                 | バネ定数<br>  42.00<br>  40.00<br>  5.00                                             | ねじれバネ定数<br>100.00<br>1.00<br>2000.00                                                     | 共振周波数<br>320.00<br>500.00<br>60.00                                                         | レバーの長さ<br>125.00<br>120.00<br>200.00                                                   | 針の高さ<br>30.00<br>8.00<br>5.00                                                    | 種類<br> 光でこ<br> 自己検知<br> 光でこ                                                                    | -         |
| チレバー<br>名前<br>NCHR-20<br>12 Self-sens: PRC-DF40P<br>13 AN2-200<br>14 AN2-300                                                                                    | バネ定数<br>42.00<br>40.00<br>5.00<br>1.00                                           | ねじれバネ定数<br> 100.00<br> 1.00<br> 2000.00<br> 1500.00                                      | 共振周波数<br> 320.00<br> 500.00<br> 60.00<br> 30.00                                            | レバーの長さ<br>125.00<br>120.00<br>200.00<br>300.00                                         | 針の高さ<br>30.00<br>8.00<br>5.00<br>5.00                                            | 種類<br> 光てこ<br> 自己検知<br> 光てこ<br> 光てこ                                                            | 1         |
| チレパー<br>名前<br>NCHR-20<br>12 Self-sens. PRC-DF40P<br>13 AN2-200<br>14 JAN2-300<br>15 JGLA-1                                                                      | バネ定数<br>42.00<br>40.00<br>5.00<br>1.00<br>5.00                                   | ねじれバネ定数<br> 100.00<br> 1.00<br> 2000.00<br> 1500.00<br> 500.00                           | 共振周波数<br> 320.00<br> 500.00<br> 60.00<br> 30.00<br> 50.00                                  | レバーの長さ<br>125.00<br>120.00<br>200.00<br>300.00<br>150.00                               | 針の高さ<br>30.00<br>800<br>5.00<br>5.00<br>10.00                                    | 種類<br> 光てこ<br>自己検知<br>光てこ<br>光てこ<br>光てこ                                                        | 1         |
| FU/V-<br>名前<br>NOHR-20<br>12 Self-sens PRC-DF40P<br>13 AN2-200<br>14 AN2-200<br>15 GLA-1<br>15 GLA-1<br>15 GLA-1                                                | バネ定数<br>  42.00<br>  40.00<br>  5.00<br>  1.00<br>  5.00<br>  42.00              | ねじわパネ定数<br> 100.00<br> 1.00<br> 2000.00<br> 1500.00<br> 500.00<br> 0.01                  | 共振周波数<br> 320.00<br> 500.00<br> 60.00<br> 30.00<br> 50.00<br> 320.00                       | レバーの長さ<br>125.00<br>120.00<br>200.00<br>300.00<br>150.00<br>140.00                     | 針の高さ<br>30.00<br>800<br>5.00<br>5.00<br>10.00<br>10.00                           | 種類<br> 光てこ<br>自己検知<br>光てこ<br>光てこ<br>光てこ<br>光てこ<br>光てこ                                          | 1         |
| FU/V-<br>                                                                                                    | パネ定数<br>42.00<br>40.00<br>5.00<br>1.00<br>5.00<br>42.00<br>42.00                 | ねじれバネ定数<br>100.00<br>1.00<br>2000.00<br>1500.00<br>500.00<br>0.01                        | 共振周波数<br> 320.00<br> 500.00<br> 30.00<br> 30.00<br> 320.00<br> 320.00                      | レバーの長さ<br>125.00<br>120.00<br>200.00<br>300.00<br>150.00<br>140.00                     | 針の高さ<br>30.00<br>8.00<br>5.00<br>5.00<br>10.00<br>10.00<br>30000                 | 種類<br> 光でこ<br>自己検知<br>光でこ<br>光でこ<br>光でこ<br>光でこ<br>光でこ<br>光でこ                                   |           |
| ゲレバー<br>名前<br>NOHR-20<br>12 Salf-sens, PRC-DF40P<br>13 AV2-200<br>14 AV2-300<br>15 GLA-1<br>16 SI-FC40(400nm)<br>17 NO-H5-20<br>18 SI-DF3P2                     | バネ定数<br>42.00<br>5.00<br>1.00<br>5.00<br>42.00<br>42.00<br>2.00                  | ねじれバネ定数<br>100.00<br>1.00<br>2000.00<br>1500.00<br>500.00<br>0.01<br>10000<br>0.01       | 共振周波数<br>320.00<br>500.00<br>30.00<br>50.00<br>320.00<br>320.00<br>320.00<br>70.00         | レバーの長さ<br>125.00<br>120.00<br>200.00<br>300.00<br>150.00<br>140.00<br>125.00<br>240.00 | 針の高さ<br>30.00<br>8.00<br>5.00<br>5.00<br>10.00<br>10.00<br>300.00<br>14.00       | 種類<br> 光でこ<br> 自己検知<br> 光でこ<br> 光でこ<br> 光でこ<br> 光でこ<br> 光でこ<br> 光でこ                            | m         |
| /チレパー<br>名前<br>NCHR-20<br>12 Self-sens. PRC-DF40P<br>13 AN2-200<br>14 AN2-300<br>15 GLA-1<br>16 SI-FC40(400nm)<br>17 VCHS-20<br>18 SI-DF3P2<br>19 Triangle100nm | パネ定数<br>42.00<br>40.00<br>5.00<br>1.00<br>5.00<br>42.00<br>42.00<br>2.00<br>0.09 | れしれいネ定数<br>100.00<br>1.00<br>2000.00<br>1500.00<br>500.00<br>0.01<br>0.01<br>0.01<br>0.0 | 共振周波数<br>320.00<br>500.00<br>60.00<br>30.00<br>50.00<br>320.00<br>320.00<br>70.00<br>41.00 | レパーの長さ<br>125.00<br>200.00<br>300.00<br>150.00<br>140.00<br>125.00<br>240.00<br>100.00 | 針の高さ<br>3000<br>800<br>5.00<br>10.00<br>10.00<br>10.00<br>10.00<br>14.00<br>3.00 | 種類<br>光てこ<br><u>自己検知</u><br>光てこ<br>光てこ<br>光てこ<br>光てこ<br>光てこ<br>光てこ<br>光てこ<br>光でこ<br>光でこ<br>光でこ | 1 · · · · |

#### 2025/03現在ではNHCR-20を使用 要確認

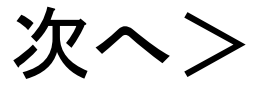

### DFMホルダー, 観察試料取り付け

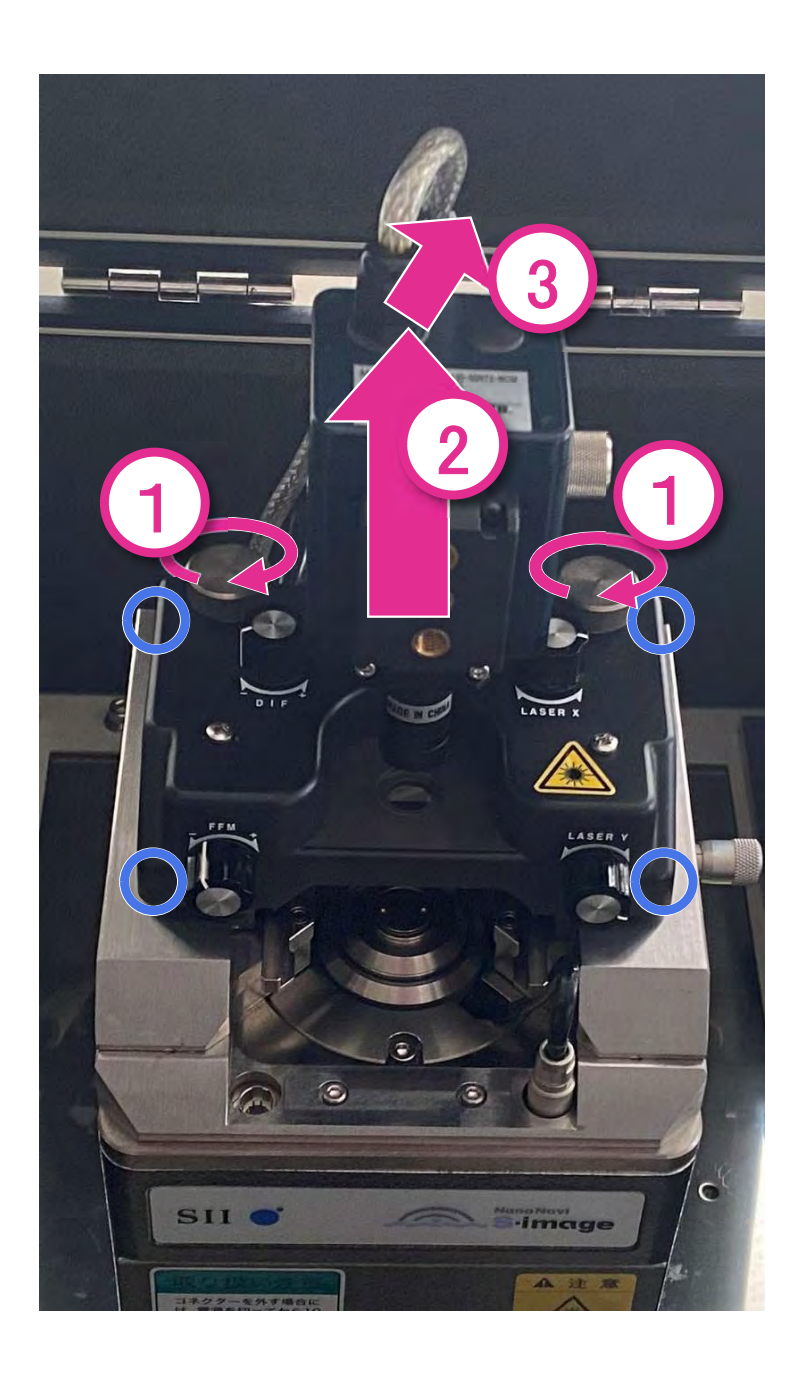

光ヘッドを外す (関節が細いため、慎重に扱う)

1.2つのネジを回して緩める

2. 光ヘッドを真上に持ち上げる (光ヘッドを持つときは青丸で囲んだ部分を持つ)

3. 光ヘッドを水平に後ろに動かす

4. 光ヘッドを真下に下ろし、慎重に置く

### 観察試料取り付け

**SPE lab.** 

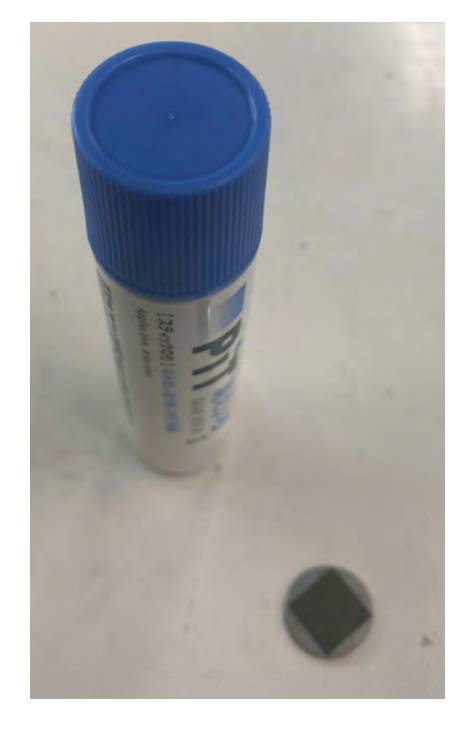

### 試料をスティックのり等で貼り付け

### 試料を装置にセット マグネットで固定可能 試料の観察方向に注意

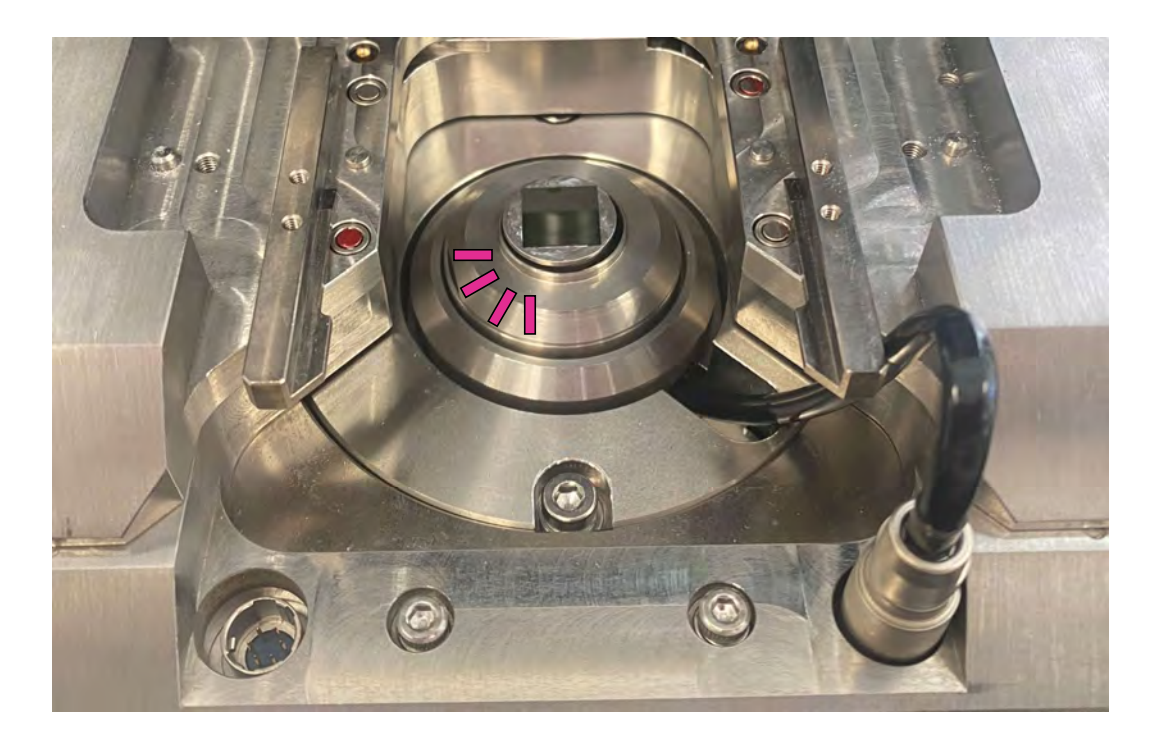

DFMホルダー取り付け

#### DFMホルダーを取り付ける

カンチレバーは基本ホルダーについている 交換の際は別紙参照

DFMホルダーは先端奥の部屋入って左側のデシケータ内

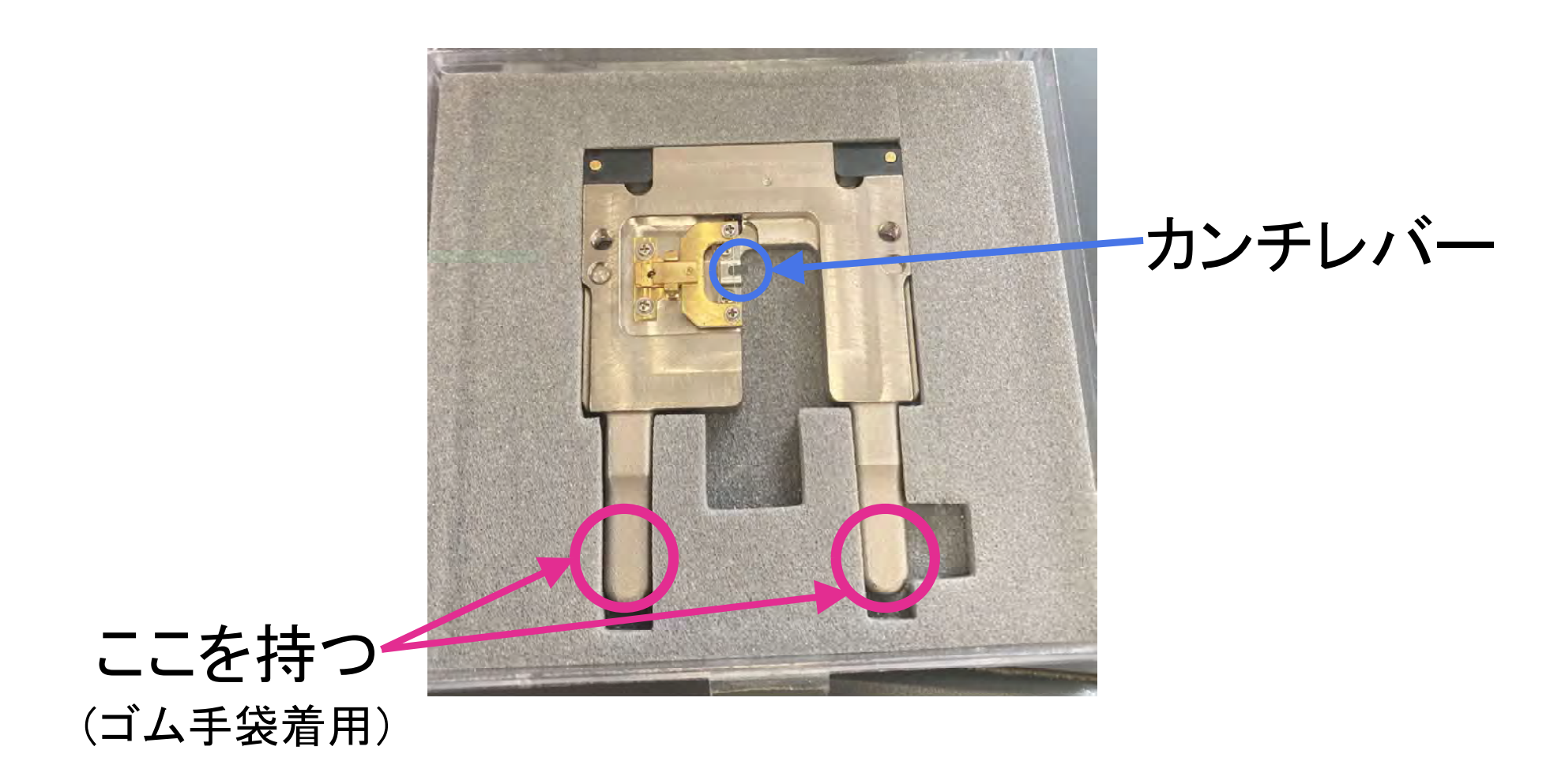

DFMホルダー取り付け

#### 取り付けの際はカンチレバーが下になるように (ケースに入っている状態から裏返す)

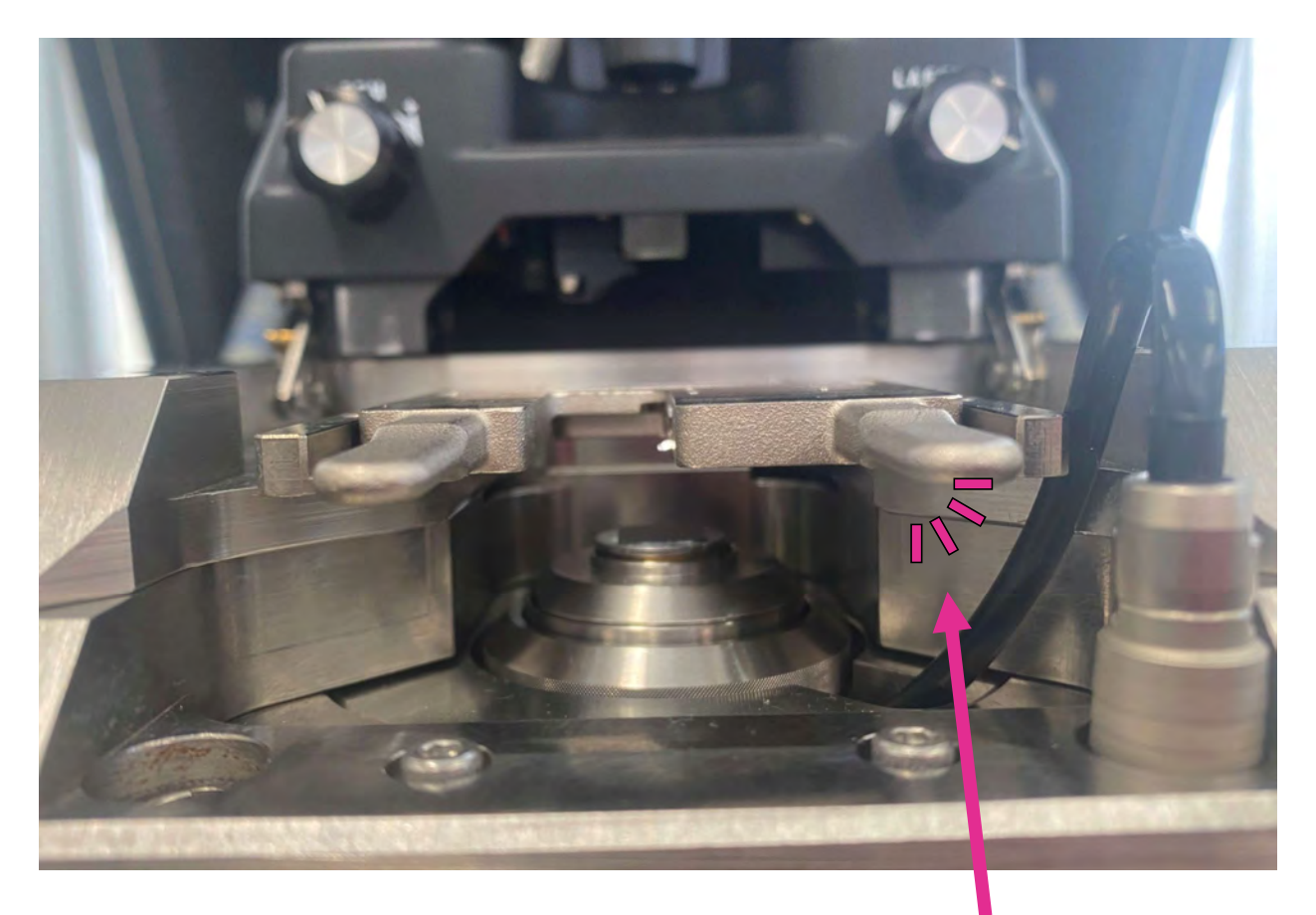

#### マグネットでしっかり固定されたことを確認する

光ヘッドを元の状態に戻す

### アプローチン近づける>高速をクリック

#### 試料とカンチレバーを近づける 距離1mm程度を目安に中止ボタンを押して停止させる

| 初期設定                                                                         | addition over 1. – 1        |                                                                   |
|------------------------------------------------------------------------------|-----------------------------|-------------------------------------------------------------------|
| 観察準備                                                                         | まれお火ノセット<br> <br>カッチレハシのわった | かチレバーホルがを外す<br>②安全な位置まで                                           |
| 測定条件<br>1<br>77口-チ                                                           | 北部調整                        | <ul> <li>(3) 試料をセット</li> <li>④ 測定箇所をCCD画像の<br/>中心に合わせる</li> </ul> |
| 測定                                                                           |                             | [次へ]をクリック                                                         |
|                                                                              |                             | 1                                                                 |
| 試料交換 位置变<br>77 <sup>10-1</sup>                                               | 更、最初から                      | 、 ( 戻る 次へ )                                                       |
| 試料交換 <u>位置変更</u><br>アデロ <del>-1</del><br>オート   セミオート   マニュ                   | 更 最初から<br>アル ステージ上下動        | く 戻る 次へ ><br>変<br>離す 設定値まで 1000.0 μm                              |
| 試料交換 位置変更<br>77 <sup>*</sup> 0- <del>1</del><br>オート   セミオート   マニュ<br>5づける 低速 | 更 最初から<br>7ル ステージ上下動<br>高速  | 戻る 次へ ><br>離す 設定値まで 1000.0 μm<br>Z電圧 オーヤロ ▲▼                      |

この際, 少し遠くても以降の設定にかかる時間が少し増える程度なので, 安全なところで止める

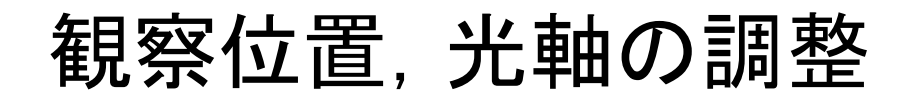

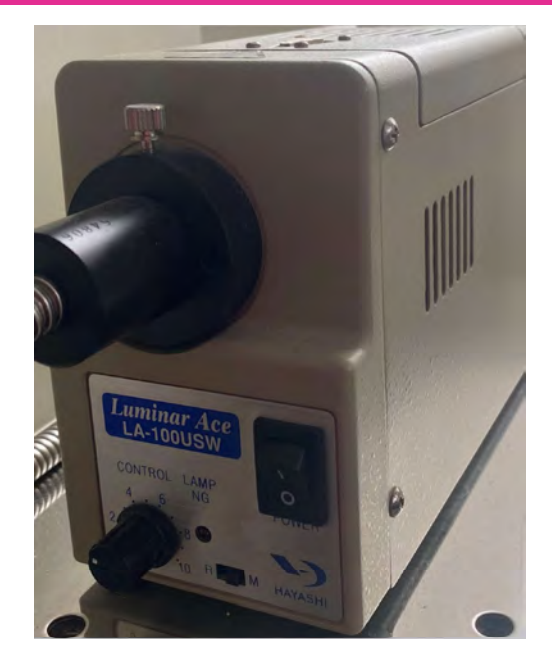

### 光源(除振台右)の電源をいれる 光量の調整は左下のつまみを回す

#### 光軸の調整には光ヘッド上の 4つのつまみを使用する

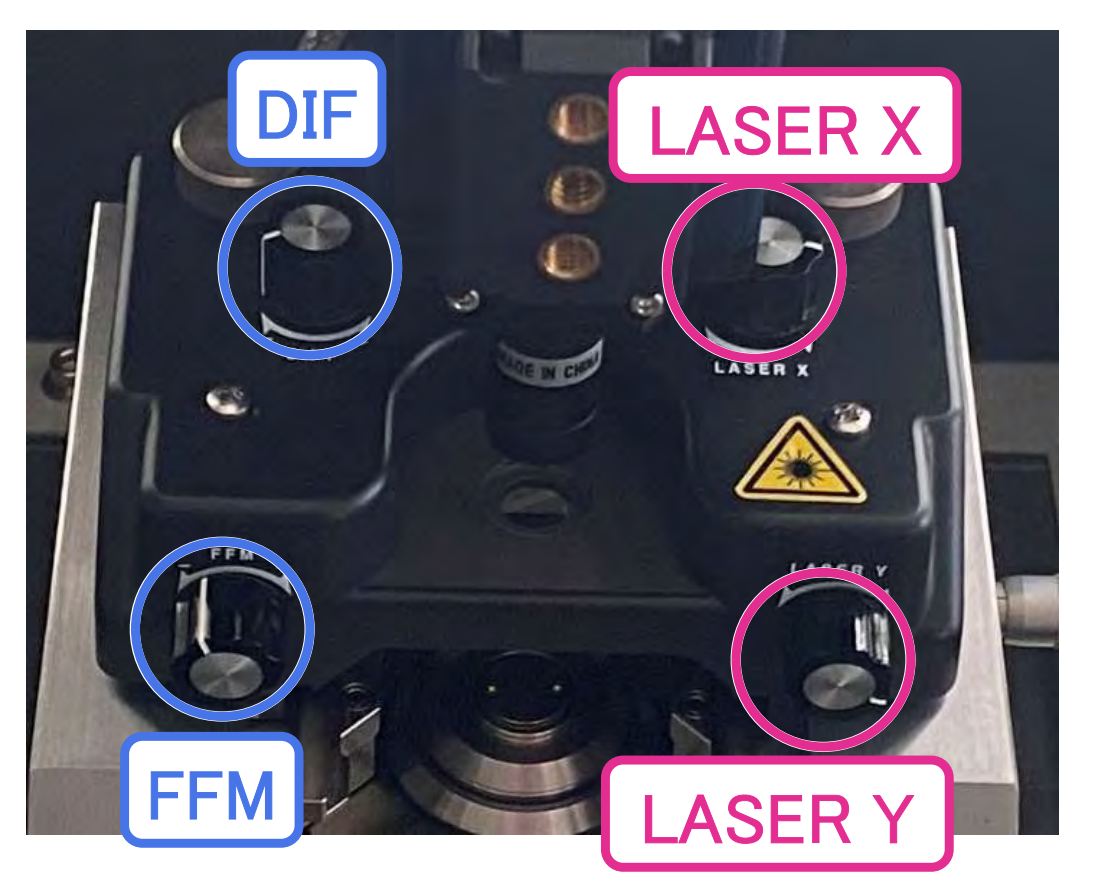

**SPE lab.** 

観察位置の調整

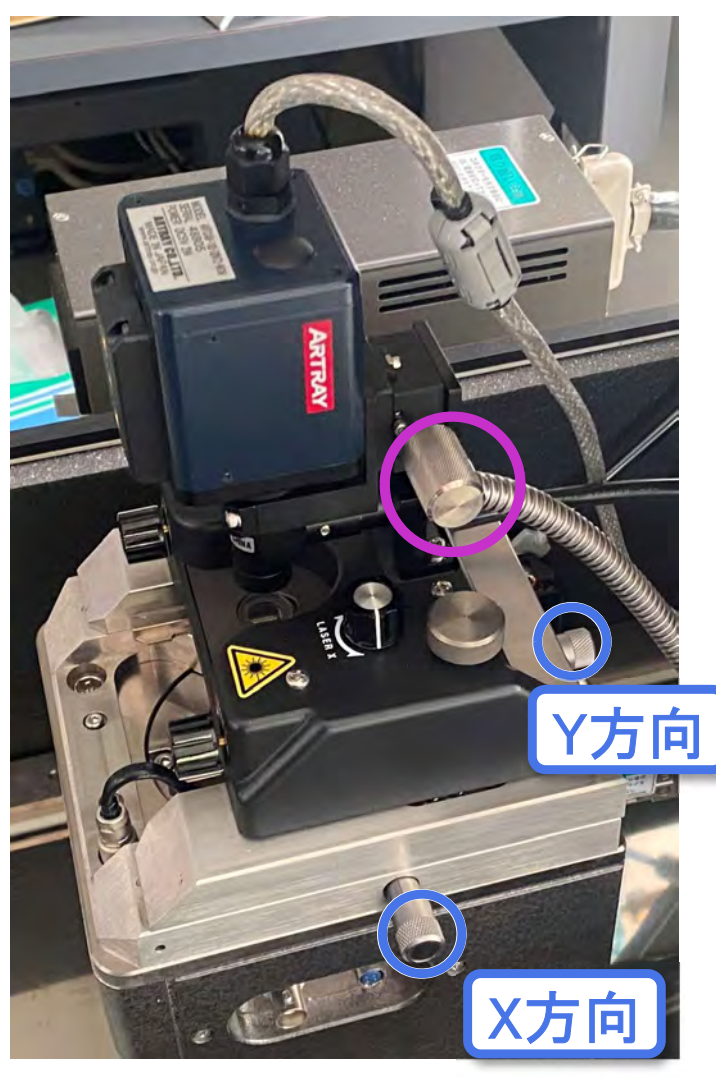

1.USBカメラ像を見ながらつまみを回して 試料表面にピントを合わせる

2.観察したい位置に移動する <u>横と後ろのつまみ</u>を回して若干の位置調整 が可能

3.USBカメラ像のピントをカンチレバー先端に 合わせる

### LASER X,Yのつまみを回して光 カンチレバーの先端・に当てる

このときモニタのADDが8.0V以上になるように設定する

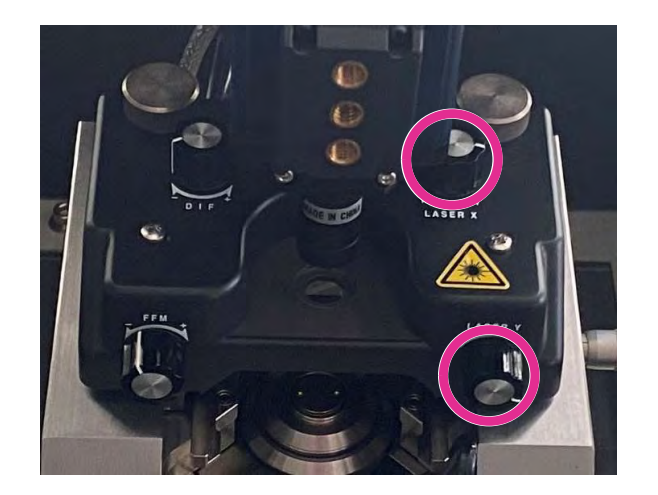

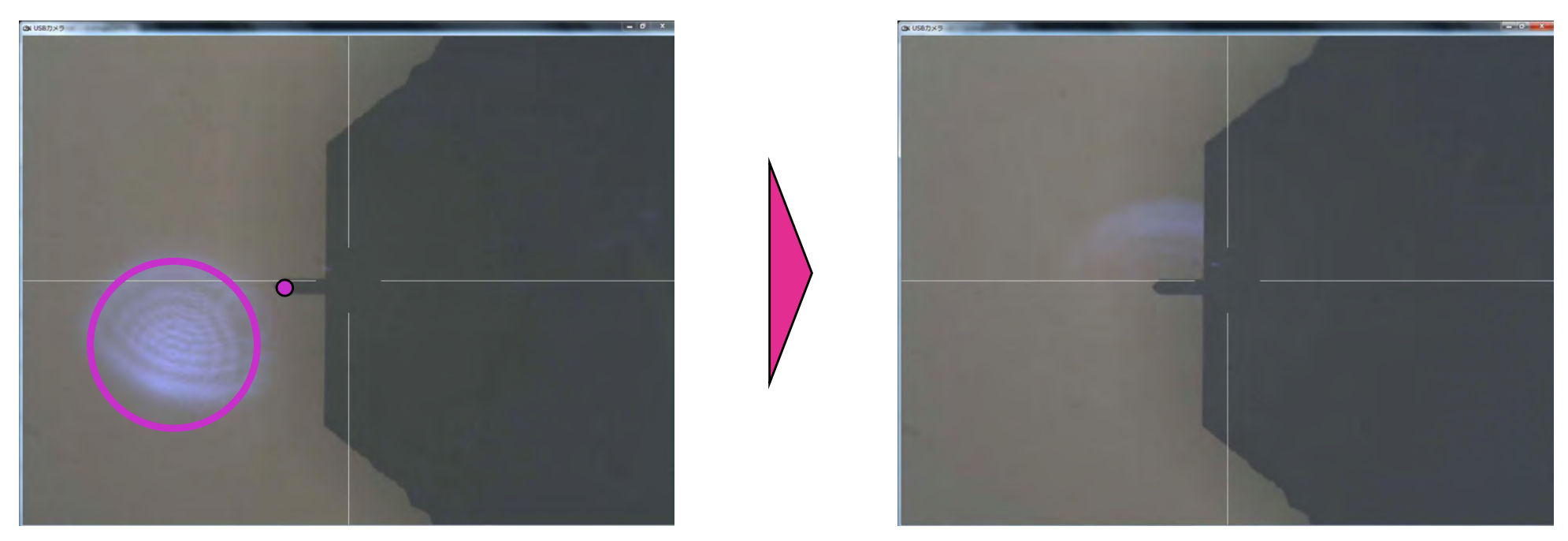

Y軸方向に移動させ、光が見えなくなる位置を見つける
 光をX方向に移動させ光が見えないギリギリの位置を見つける

光軸の調整

SPE lab.

### DIF, FFMつまみを回して● が四角の枠 の中に収まるように調整する

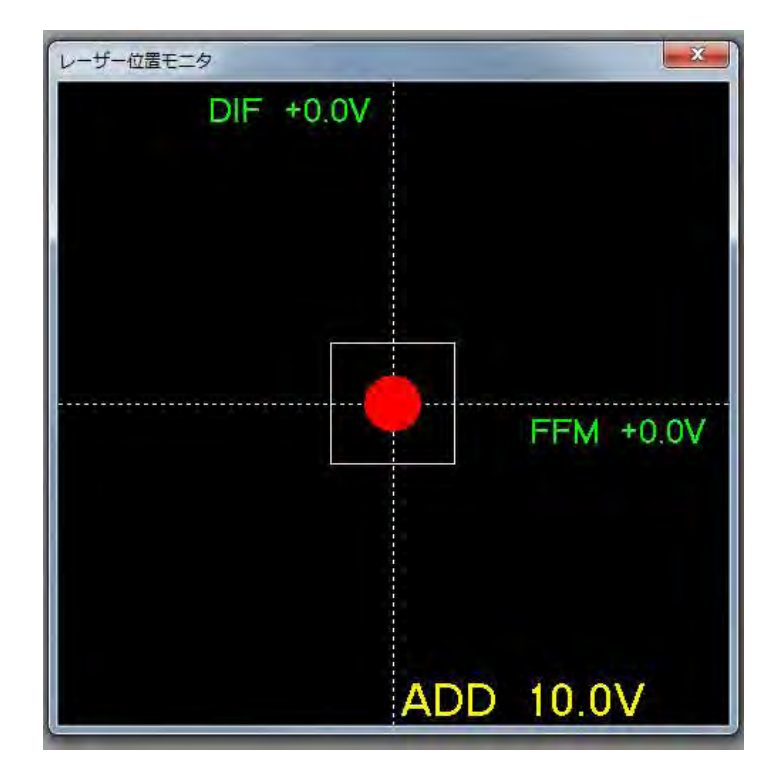

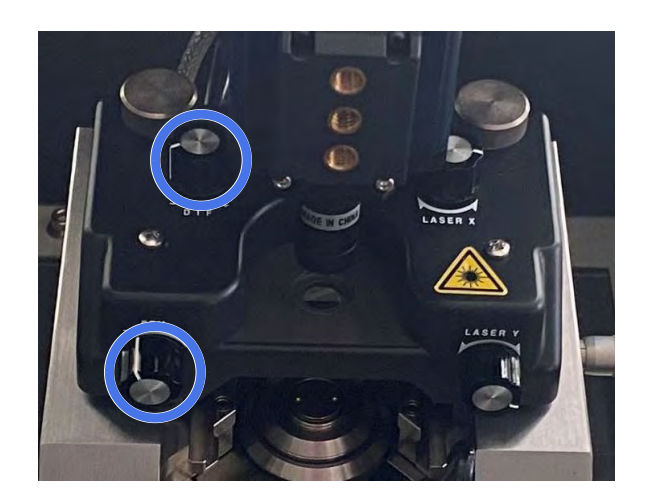

### 光源の電源をOFFにする

このとき数値やの位置がずれるため再調整

### 測定条件の設定

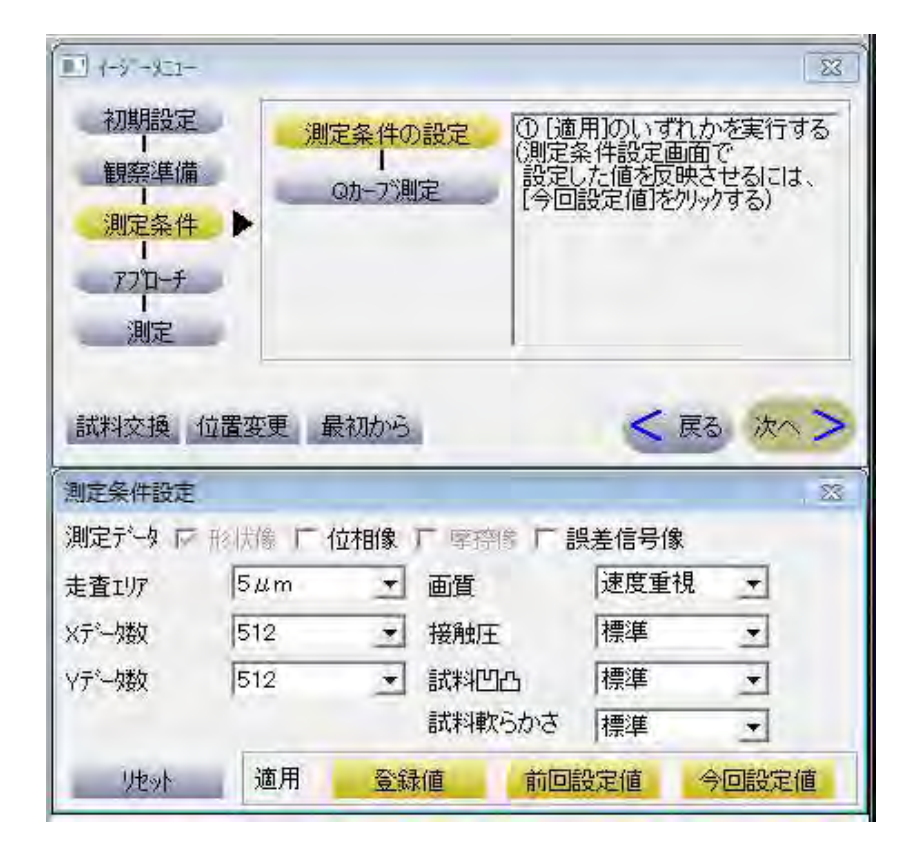

#### 走査エリアやデータ数の設定ができる

走査エリアは1nm<sup>2</sup>~20 μ m<sup>2</sup> データ数が多いほど精細な像が得られるが, 測定に時間がかかる

広範囲の粗めの像で当たりをつけて から高精度の測定を行うことを推奨

### 設定が終了したら、<br /> 今回設定値<br /> を選択

#### Qカーブ測定

ここでエラーが出る場合,カンチレバーが折れている, もしくは設定を間違えている

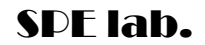

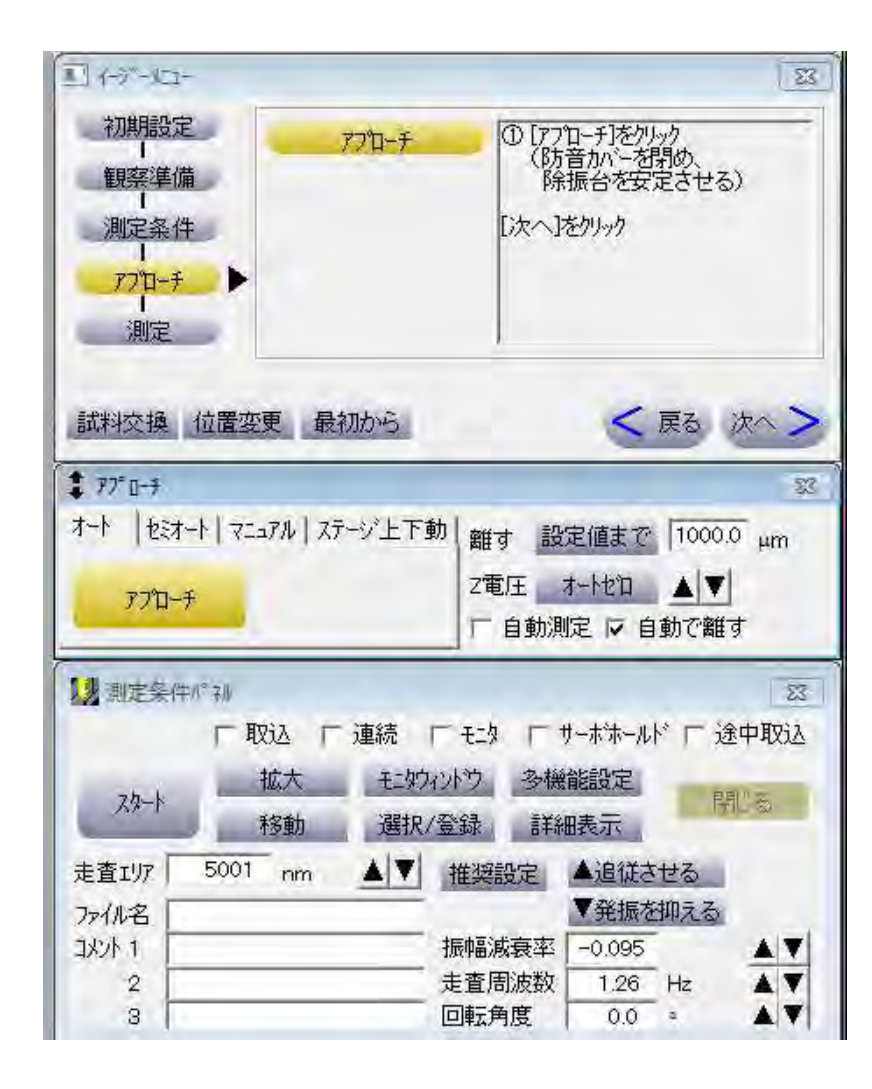

## アプローチをクリック

自動で試料をカンチレバーに近づける

(手動でのアプローチが不足しているとこで時間がかかる)

防音カバーを閉じ, スタートを クリック

測定完了まで待機

### 3次元傾き補正 🛄 を選択

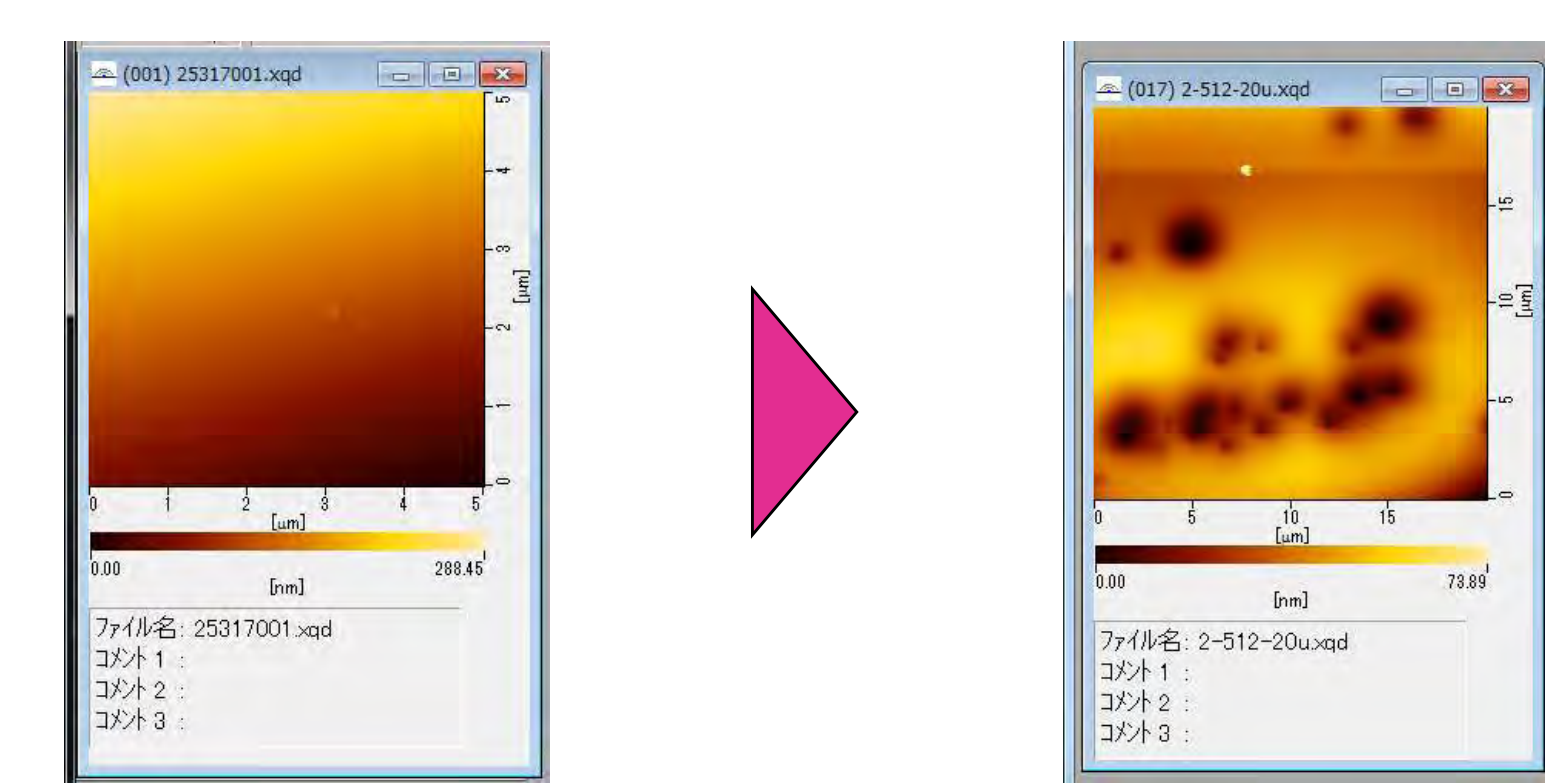

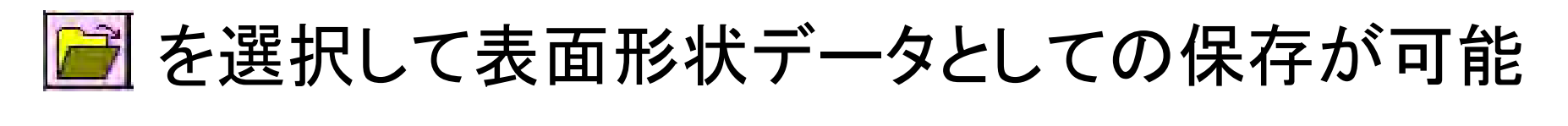

後日データを呼び出して再編集が可能になる

データの処理-鳥瞰図の表示

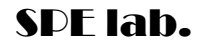

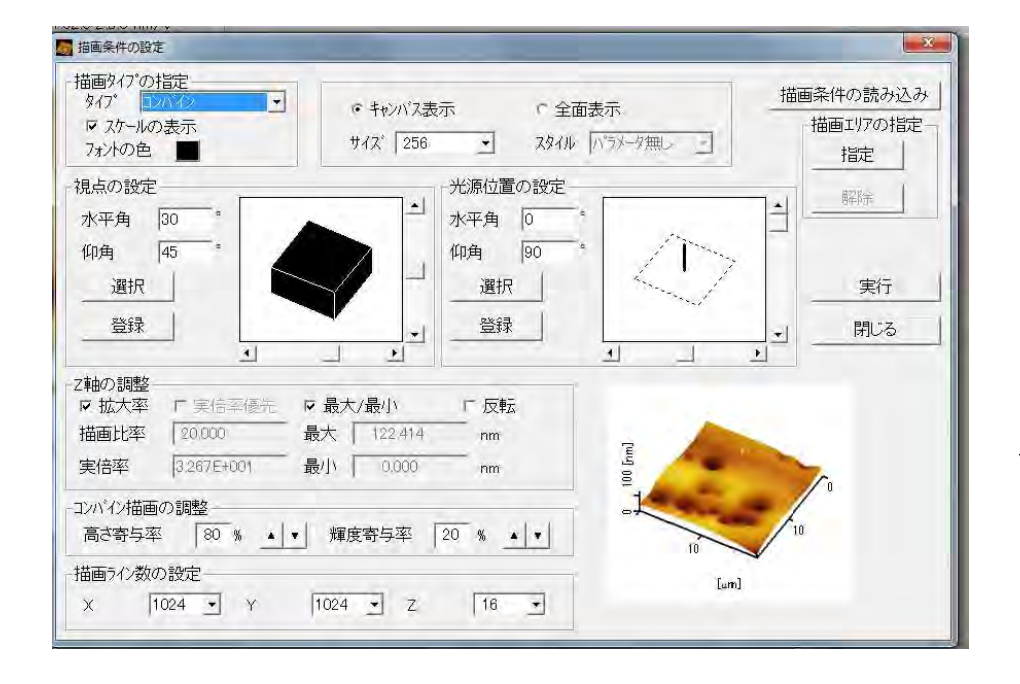

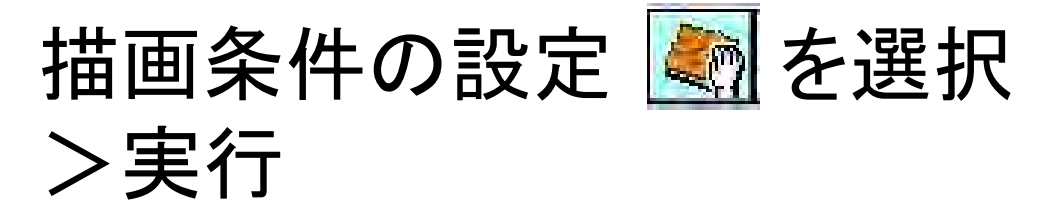

("描画タイプの指定"から2D図に対しても 以降の同様の操作が可能)

| Te A            |                  |
|-----------------|------------------|
| <sup>8</sup> 1. | 0                |
|                 | λ°-Δ797°(U)      |
| 10 15           | 全体表示(D)          |
| Ĺω              | フルスクリーン表示(L)     |
|                 | 情報付フルスクリーン表示(V)  |
| 7ァイル名: 2-512-20 | * 「「「「「「」」」」 (1) |
| コメント 1 :        |                  |
| コメント 2 : [      |                  |
|                 |                  |

### 出てきた画像の上で右クリック "高精細描画する"を選択 >フルスクリーン表示

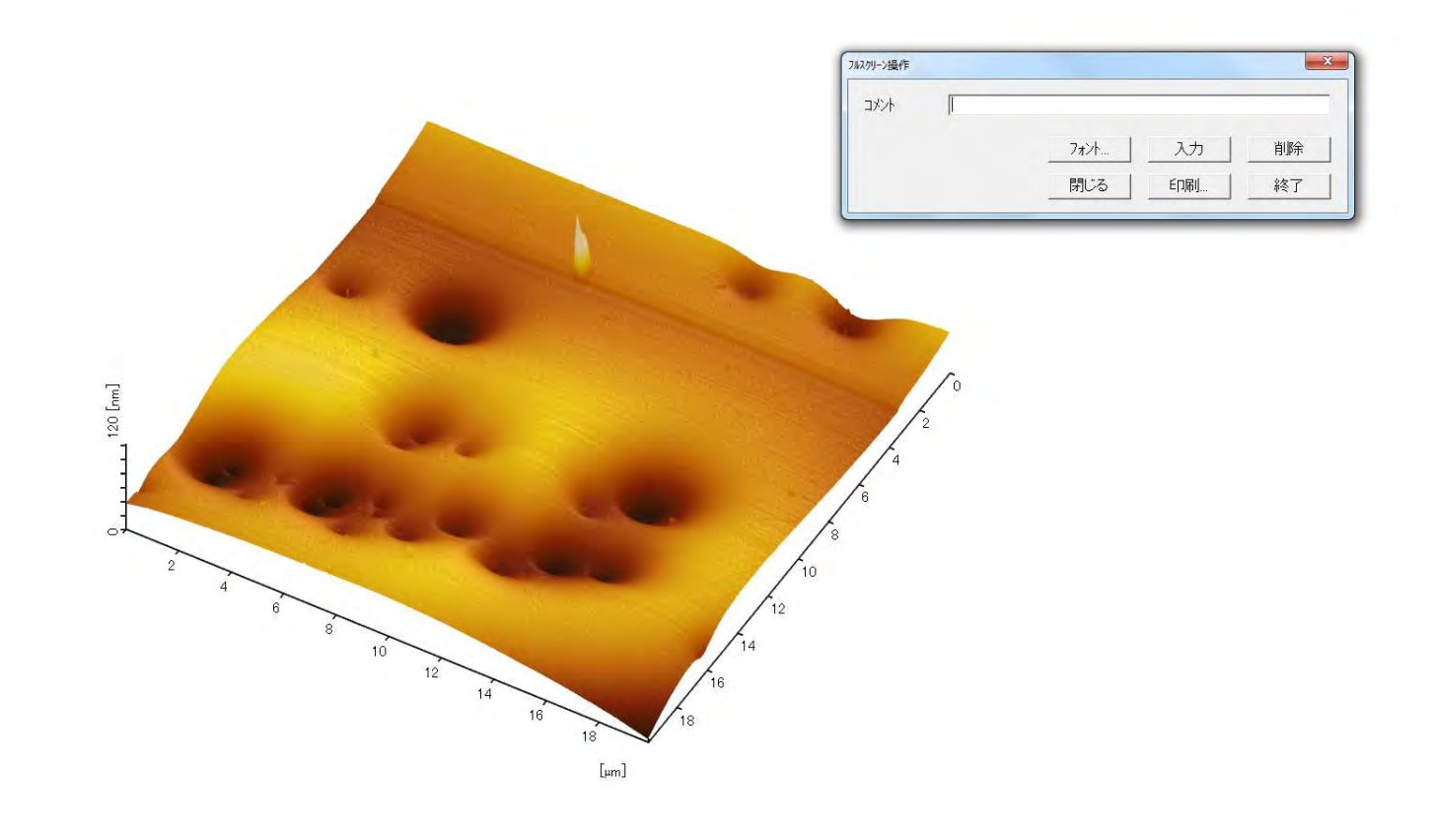

2-512-20u.xqd

### 右クリック>印刷から画像ファイルにして保存が可能

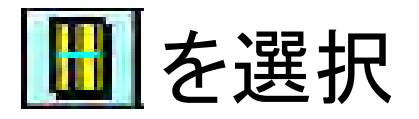

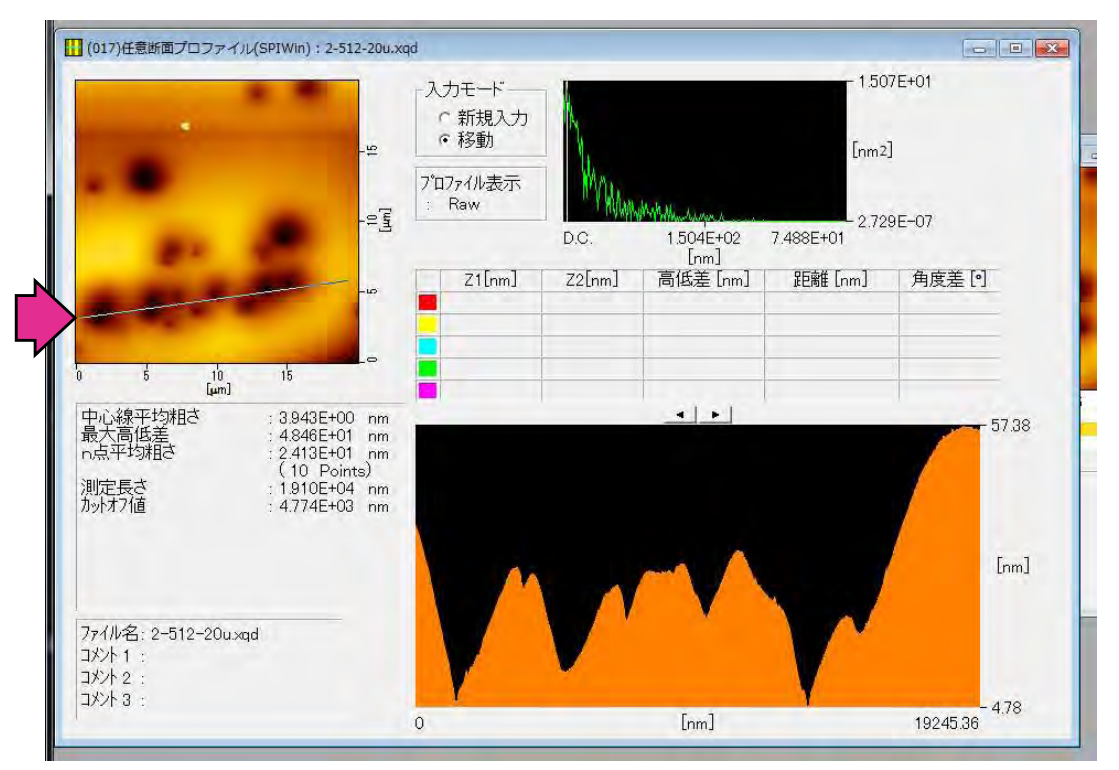

### ウインドウ左上画像中の線を移動させることで 任意の場所での断面プロファイルが取得可能

データ保存の際は、 スクリーンショット撮影>ペイントに貼り付けて画像として保存